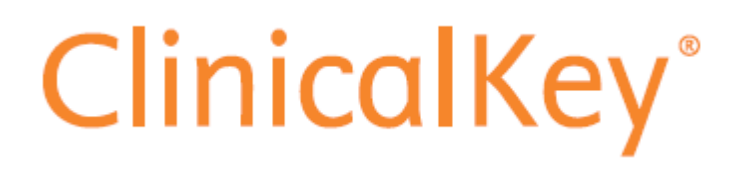

## Guía de activación

Secretaría de Salud Guanajuato / ISAPEG

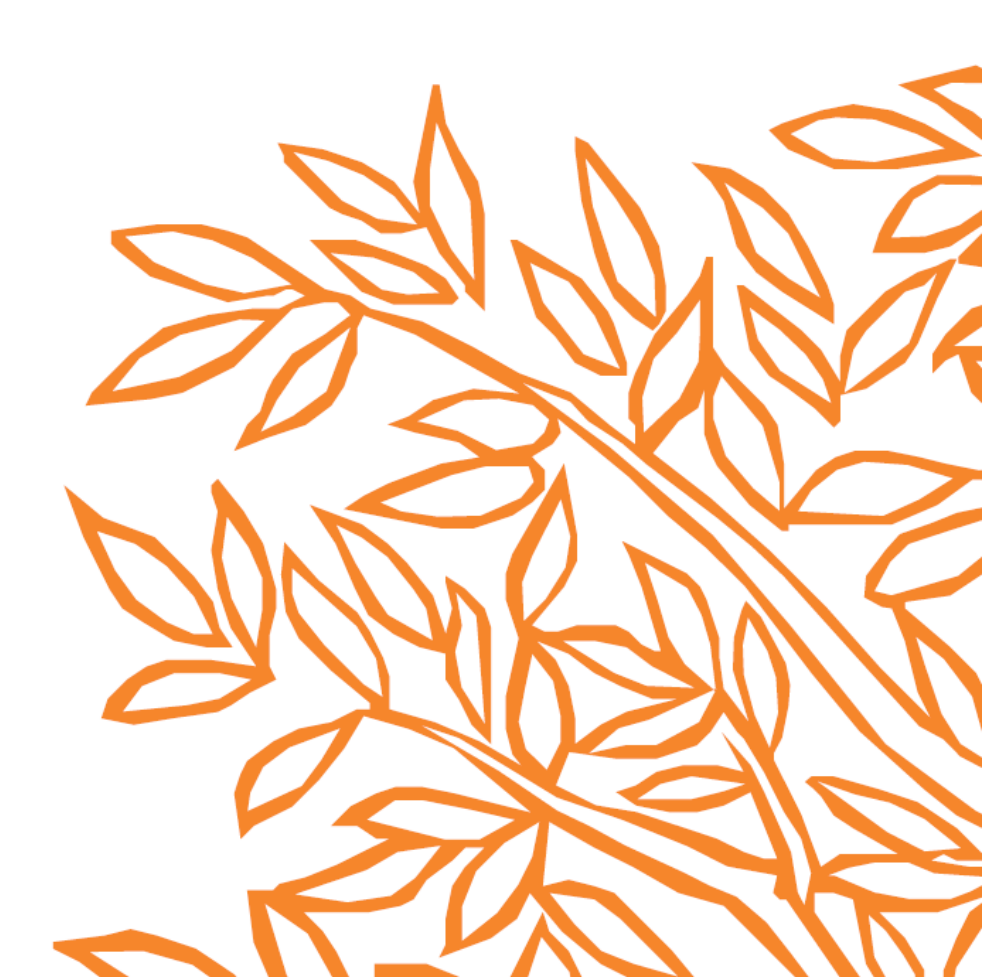

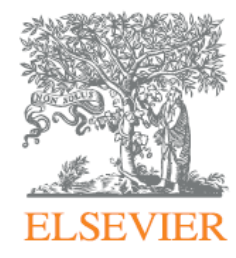

Luego de acceder a ClinicalKey a través del Portal de la Dirección de Enseñanza e Investigación (PoDEI) de la Secretaría de Salud Guanajuato / ISAPEG, es necesario activar y personificar su cuenta en ClinicalKey. Para ello, se ha generado esta guía rápida.

1. Al inicio, aparecerá una imagen como la de abajo. Nótese que aparece el nombre "Conectado como Guanajuato..." en el menú superior derecho. Haga clic ahí y luego en la opción "Activar".

| €) ⇒ G | ŵ         | 🕑 🚔 ht     | tps://www. <b>cl</b> i | nicalkey.com.mx/#!/    |         |              |        |                |        |          | ⊠ 1    | 4                    | lif/ | Ð | Ċ |  |
|--------|-----------|------------|------------------------|------------------------|---------|--------------|--------|----------------|--------|----------|--------|----------------------|------|---|---|--|
|        | ClinicalK | ey°        |                        |                        |         |              |        |                |        | Conectad | o como | Guanajuato           | -2   | 0 | Ξ |  |
|        |           |            |                        |                        |         |              |        |                |        |          | Ac     | tivar<br>ceso remoto |      |   |   |  |
|        |           |            |                        |                        |         |              |        |                |        |          | C      | errar sesión         |      |   |   |  |
|        |           | Bu         | isca en                | fermedades, j          | oroce   | dimient      | os, me | edicamer       | ntos y | más      |        |                      |      |   |   |  |
|        |           | Todos      | ~                      | Buscar                 |         |              |        |                |        |          | ٩      |                      |      |   |   |  |
|        |           | Explorar   |                        |                        |         |              |        |                |        |          |        |                      |      |   |   |  |
|        |           | Libros Fis | terra Revi             | stas Clinical Overview | s Ficha | is de Medica | mentos | Gulas Clinicas | •••    |          |        |                      |      |   |   |  |
|        |           |            |                        |                        |         |              |        |                |        |          |        |                      |      |   |   |  |
|        |           |            |                        |                        |         |              |        |                |        |          |        |                      |      |   |   |  |
|        |           |            |                        |                        |         |              |        |                |        |          |        |                      |      |   |   |  |
|        |           |            |                        |                        |         |              |        |                |        |          |        |                      |      |   |   |  |

2. Luego, aparecerá un formulario que le permitirá activar y personificar su cuenta en ClinicalKey. Esto se debe hacer solamente una vez. Llene el formulario y luego haga clic en el botón "Registrarse".

| .)⇒eœ                          | 🔍 🖨 http:          | ://www.clinicalkey.com.mx/#      | !!/registration/activate                   |   | 80% 🕑 🗤            | III V |  | G |
|--------------------------------|--------------------|----------------------------------|--------------------------------------------|---|--------------------|-------|--|---|
| ClinicalKey                    | ClinicalKey' Todos |                                  |                                            | Q | Conectado como Gua |       |  |   |
|                                |                    |                                  | Explorar~                                  |   |                    |       |  |   |
| Activar per                    | sonalizació        | n                                |                                            |   |                    |       |  |   |
| Debe completar la              | nformación de abaj | o para activar las característic | as personalizadas de ClinicalKey.          |   |                    |       |  |   |
| * = Requerido, Poib            | ta de privacidad.  |                                  |                                            |   |                    |       |  |   |
| Cup datas                      |                    |                                  |                                            |   |                    |       |  |   |
| Sus datos                      |                    |                                  |                                            |   |                    |       |  |   |
| Nombre *                       |                    |                                  |                                            |   |                    |       |  |   |
| Apellido/s *                   |                    |                                  |                                            |   |                    |       |  |   |
|                                |                    |                                  |                                            |   |                    |       |  |   |
| Dirección de cor               | eo electrónico *   |                                  |                                            |   |                    |       |  |   |
|                                |                    |                                  |                                            |   |                    |       |  |   |
|                                |                    |                                  |                                            |   |                    |       |  |   |
| > Datos adicion                | ales               |                                  |                                            |   |                    |       |  |   |
| Deseo recibi                   | información de El  | sevier B.V. y sus afiliados sob  | re sus productos y servicios.              |   |                    |       |  |   |
| □ He leido y co<br>términos. * | mptendido el Acue  | rdo de Usuario Registrado y r    | confirmo que <mark>acepto todos sus</mark> |   |                    |       |  |   |
| Registrarse                    |                    |                                  |                                            |   |                    |       |  |   |

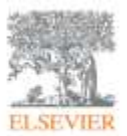

ClinicalKey®

Su acceso a los últimos avances en conocimiento clínico.

3. **¡Felicidades!** Si aparece una pantalla como la de abajo, su registro se ha completado de manera correcta y note que en el menú superior, ya deberá aparecer su nombre y las próximas veces que acceda desde el PoDEI, también ya podrá ver su nombre desplegado ahí. Eso significa que su cuenta ha sido activada y personificada.

| (←) → @ @   | https://www.dinicalkey.c | :om.mx/#!/                             |                                         | 80%         | © | 9 合                | 111    |   | ۲ |
|-------------|--------------------------|----------------------------------------|-----------------------------------------|-------------|---|--------------------|--------|---|---|
| ClinicalKey |                          |                                        |                                         |             |   | Giberto Flores Van | gas .Q | ٢ | = |
|             |                          |                                        |                                         |             |   |                    |        |   |   |
|             | Busca enfr               | ermedades procedimient                 | os medicamentos v má                    |             |   |                    |        |   |   |
|             | Eddad offici             | base                                   | oo, maaaamentoo y ma                    |             |   |                    |        |   |   |
|             | 10005                    | poscar                                 | Búsquedas guardadas Historia            | de búsqueda |   |                    |        |   |   |
|             | Explorar                 |                                        |                                         |             |   |                    |        |   |   |
|             | Libros Pisterra Revista  | s Clinical Overviews Fichas de Medicam | entos : Gulas Céricais Educación del Pa | ciente •••  |   |                    |        |   |   |
|             |                          |                                        |                                         |             |   |                    |        |   |   |
|             |                          |                                        |                                         |             |   |                    |        |   |   |

4. Si se le presenta algún problema, acuda a la sección de contacto en el módulo de Ayuda del PoDEI: https://salud3.guanajuato.gob.mx/podei/index.php?p=ayuda

5. Ahora puede comenzar su búsqueda. Al empezar a escribir, se desplegará una lista de sugerencias.

Si desea sacar mayor provecho a ClinicalKey, le invitamos a seguir los enlaces siguientes, así como consultar otras guías de uso en el PoDEI:

https://www.clinicalkey.com/info/es/centro\_de\_recursos/

https://www.clinicalkey.com/info/es/como-funciona/

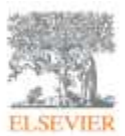

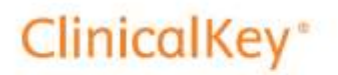

Su acceso a los últimos avances en conocimiento clínico.

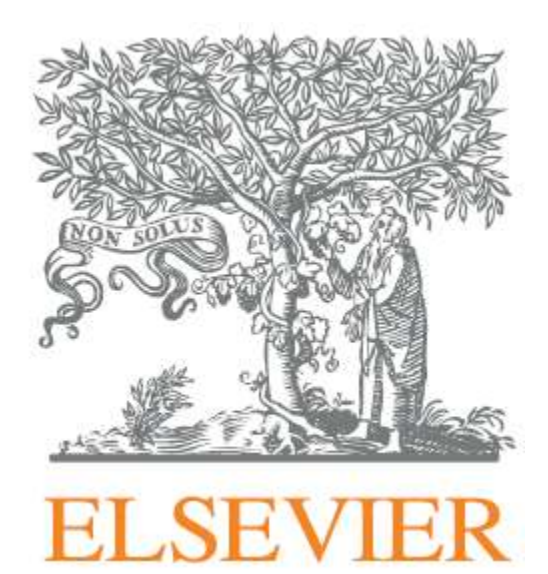

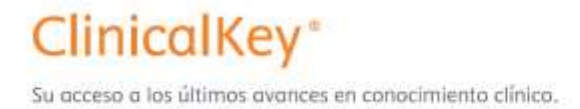

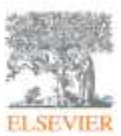